# PROBLÈME DU DUC DE TOSCANE AU JEU DU PASSE-DIX

Le Duc de Toscane était un grand amateur de jeux de dés. A force de jouer, il lui semblait avoir remarqué qu'en lançant trois dés et en additionnant les points obtenus, il obtenait plus souvent 10 points que 9 points. Il n'arrivait pas à comprendre pourquoi, parce que selon lui, il y avait 6 façons possibles pour obtenir 9 avec trois dés, et autant de combinaisons pour obtenir 10. Aussi demanda-t-il à Galilée de l'éclairer.

### Partie A : Analyse du contexte

- 1. Rappeler qui était Galilée et son siècle.
- 2. Quelles sommes différentes peut-on obtenir avec 3 dés?
- **3.** Trouver les 6 façons d'obtenir 9 avec trois dés dont parle le Duc, puis les 6 façons d'obtenir 10.
- 4. Que pensez-vous du problème posé?

#### Partie B : Simulation

Simulons sur tableur 100 lancés de 3 dés, afin de voir si nous observons le même phénomène que le Duc.

Ouvrir une feuille de calcul et la compléter pour obtenir la présentation ci-contre.

|     |    | Α      | В                                       | С           | D            | E     | F | G         | Н |
|-----|----|--------|-----------------------------------------|-------------|--------------|-------|---|-----------|---|
|     | 1  | Lancés | Premier dé                              | Deuxième dé | Troisième dé | Somme |   | Nombre de |   |
|     | 2  | 1      |                                         |             |              |       |   | 3         |   |
|     | 3  |        | ~~~~~~~~~~~~~~~~~~~~~~~~~~~~~~~~~~~~~~~ |             |              |       |   | 4         |   |
| e 3 | 4  |        |                                         |             |              |       |   | 5         |   |
| 1   | 5  |        |                                         |             |              |       |   | 6         |   |
| le  | 6  |        |                                         |             |              |       |   | 7         |   |
|     | 7  |        |                                         |             |              |       |   | 8         |   |
|     | 8  |        |                                         |             |              |       |   | 9         |   |
|     | 9  |        |                                         |             |              |       |   | 10        |   |
|     | 10 |        |                                         |             |              |       |   | 11        |   |
| la  | 11 |        |                                         |             |              |       |   | 12        |   |
| to  | 12 |        |                                         |             |              |       |   | 13        |   |
| la- | 13 |        |                                         |             |              |       |   | 14        |   |
|     | 14 |        |                                         |             |              |       |   | 15        |   |
|     | 15 |        |                                         |             |              |       |   | 16        |   |
|     | 16 |        |                                         |             |              |       |   | 17        |   |
|     | 17 |        |                                         |             |              |       |   | 18        |   |

#### 1. Simulation du lancé de trois dés et calcul de la somme

a. Sélectionner la cellule **B2** et rechercher dans l'icône **Assistant Fonctions** *f* une commande commençant par ALEA pouvant simuler le lancé d'un dé par l'ordinateur.

Double-cliquer sur cette commande, compléter correctement ses paramètres et valider par OK

- **b.** Obtenez-vous tous le même résultat ? Expliquer.
- c. Etirer cette formule vers la droite pour simuler le lancé des deux autres dés.
- d. Dans la cellule E2, afficher la somme des cellules B2 à D2.
- e. Appuyer sur la touche F9 ou sur Ctrl-Maj-F9. Quel effet cela a-t-il?

#### 2. Simulation des 100 lancés de trois dés et comptage du nombre d'apparitions de chaque somme.

- a. Sélectionner les cellules A2 à E2 et les recopier vers le bas pour simuler les 100 lancés de trois dés.
- **b.** Pour compter combien de fois apparaît la somme 3 lors des 100 lancés, écrire en **H2** la formule

#### =NB.SI(E\$2:E\$101;G2)

- c. Recopier cette formule vers le bas jusqu'en H17.
- d. Observer la formule se trouvant en H10 et expliquer le rôle des dollars dans la formule.

## 3. Construction du diagramme des résultats, pour avoir un meilleur rendu visuel

- a. Sélectionner les cellules G2 à H17 et cliquer sur l'icône Diagramme
- b. Dans l'onglet & 2. Plage de données », cocher la case & Première colonne comme étiquette » .
- c. Valider par Terminer.

#### 4. Interprétation des résultats

- **a.** Simuler plusieurs fois cette expérience en appuyant sur F9 ou sur Ctrl-Maj-F9. *Le phénomène que vous observez s'appelle la fluctuation d'échantillonnage*.
- b. Que penser de l'observation du Duc de Toscane?
- c. Comment faire pour être plus affirmatif? Mettre en place votre méthode proposée.
- d. Que penser alors de l'observation du Duc de Toscane?

#### Partie C : Analyse théorique

Quelle erreur de raisonnement le Duc a-t-il pu commettre?